# Flek Iker Lágyító vezérlő egység kezelési útmutató (ZEN)

## 1. Bevezető

A vezérlő egységet fix bekötéssel csatlakoztatjuk a védőföldeléssel, vagy nullázással ellátott hálózathoz.

A vezérlő egységet TILOS dugaszoló aljzatról üzemeltetni, mert a fázis és a nullavezeték felcserélése miatt a vezérlő egység tönkre mehet.

A Fleck fejeket a vezérlő egység két oldalára szerelt dugaszoló aljzatba kell csatlakoztatni.

A ZEN vezérlő egység a nyitható átlátszó fedél alatt helyezkedik el, a vezérlőgombok a fedél felnyitása után válnak elérhetővé.

A vezérlő egységen az ESC nyomógomb megnyomásával tudunk váltani az LCD kijelzőn megjelenő információk kijelzése között (*be-kimenetek állapotai, folyamatok nevének kijelzése között*). A vezérlő egység egy iker rendszerben működő Fleck fejes lágyító berendezést vezérel. Az első oszlop pillanatnyi állapotát a kijelző első sorába, a második oszlop pillanatnyi állapotát a kijelző negyedik sorába írja ki a berendezés.

A vezérlőegység a berendezéshez tartozó vezérlő fejek és az üzemi mágnesszelepek működését vezérli.

# 2. Kezelőgombok és feladatuk

• "LÉPTETÉS" gomb

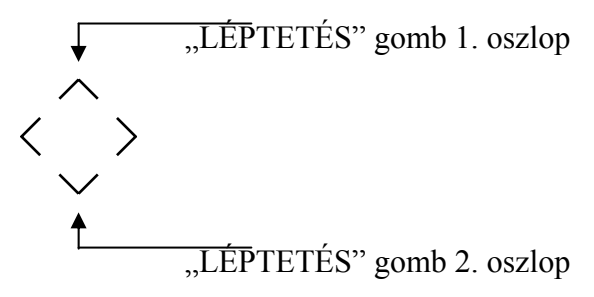

A nyomógombok megnyomásával az egyes folyamatokon egyesével végig haladhatunk.

PL. A berendezés a "REGENERÁLÁS" folyamaton tartózkodik. A "LÉPTETÉS" gomb egyszeri megnyomásával a "TARTALÉK" folyamatra lép a berendezés. Mégegyszeri megnyomásra a berendezés átlép az "ÜZEMELÉS" folyamatra.

# 3. Műveleti lehetőségek

- Regenerálás (mellékműveletek)
- Tartalék
- Üzemelés

#### • Regenerálás

Erre a folyamatra a berendezés az "ÜZEMELÉS" folyamat után lép. Ezen a folyamaton a beállított (*145 min*) időtartamig tartózkodik. Ezen idő alatt sorban végrehajtja az egyes regenerálási műveleteket (*lazítás, sólé felszívás, lassúmosás, gyorsmosás, sólé visszatöltés*). Az idő letelte után átlép a következő folyamatra. Természetesen a "LÉPTETÉS" nyomógombbal kézi továbbléptetésre is lehetőség van. Az egyes folyamatok működési idejének a mosítására a "PARAMÉTEREK" menüpontban van lehetőség.

#### FIGYELEM!

Minden megadott számérték a regenerálás kezdetétől eltelt időt (*perc*) jelenti. Amennyiben a "REGENERÁLÁS" folyamata alatt áramszünet lépne fel, a feszültség visszatértekor a "REGENERÁLÁS" folyamat újra kezdődik.

#### • Tartalék

Erre a folyamatra a berendezés a "REGENERÁLÁS" folyamat után lép (*a fej beáll a nyugalmi állapotába*). Ezen a folyamaton addig tartózkodik, amíg a másik oszlop jelzést nem ad a számára (*amikor regenerálásra kapcsol*). Ekkor a berendezés átlép a következő folyamatra. Természetesen a "LÉPTETÉS" nyomógombbal kézi továbbléptetésre is lehetőség van.

# • Üzemelés

Erre a folyamatra a berendezés a "TARTALÉK" folyamat után lép. Ezen a folyamaton a beállított (*100m<sup>3</sup>*) átfolyó vízmennyiség eléréséig tartózkodik. A beállított vízmennyiség elérése után átlép a következő folyamatra. Természetesen a "LÉPTETÉS" nyomógombbal kézi továbbléptetésre is lehetőség van. A folyamat üzemelési mennyiségének a mosítására a "PARAMÉTEREK" menüpontban van lehetőség. Ugyan itt módosíthatjuk a vízóra osztásának (*100*) a beállítását is.

# 4. A berendezés programozása

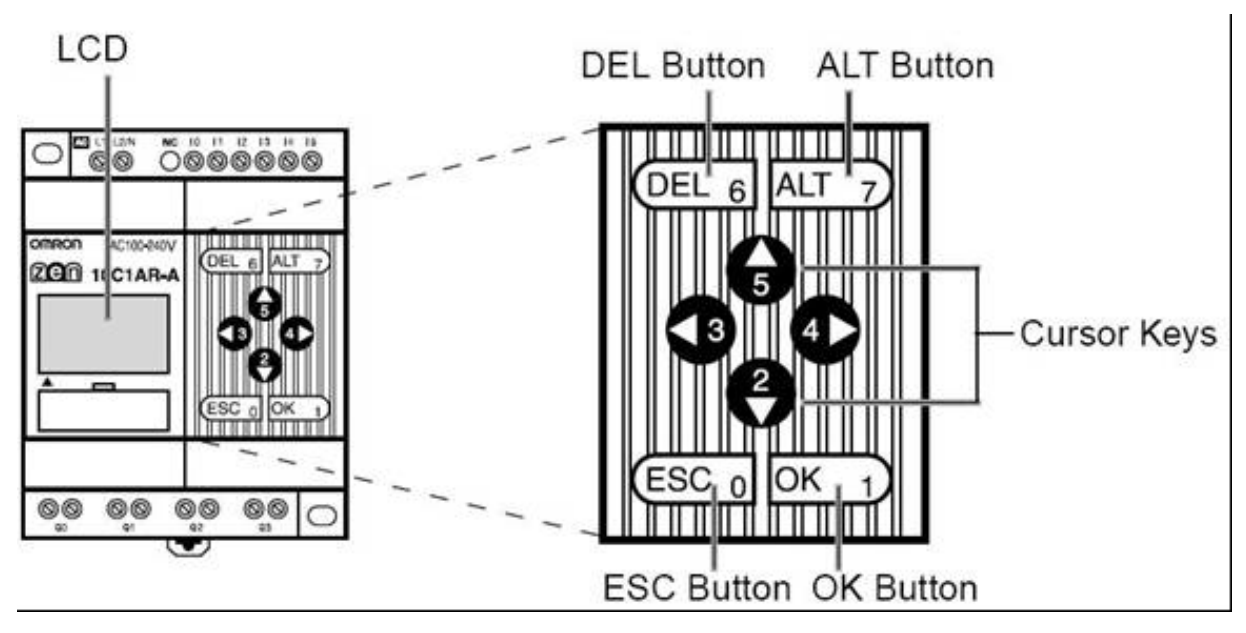

Az OMRON ZEN programozható relék programozása a relé előlapján elhelyezett nyomógombok segítségével végezhető el.

1. ábra ZEN vezérlő előlapja és a kezelő gombok

Ha a beállítások illetve a menüváltások során eltévedünk, az 'ESC' (0) billentyű megnyomásával az előző szintre bármikor visszaléphetünk!

**FONTOS!** A paraméterek beállítása során a vezérlő beépített gombjai vezérlési célokat szolgálhatnak. A paraméter beállítás során ezek a gombok a működést befolyásolhatják, ezért a paraméter beállítás előtt célszerű a berendezés kizárásáról, illetve **STOP** módba állátásáról gondoskodni.

A paramétereket egy szimbólum és egy szám határozza meg. Ezek az alábbiak:

- #0 : feszültség kimaradástól védett emlékező időzítő
- T0 : időzítő
- C0 : feszültség kimaradástól védett számláló
- @0 : heti időzítő
- A0 : analóg komparátor
- P0 : komparátor (*csak STOP módban állítható*)

#### 4.1.Kijelző feliratok

A ZEN vezérlő egységen egy LCD (*folyadékkristályos*) kijelző található, melyen különböző információk jelennek meg üzem közben.

Alaphelyzetben a kijelzőre a beépített óra, a ki/bemenetek állapota és a programfutás kijelzése kerül kiírásra.

- 1. sor: a hét napja (angolul, 2 betű), az idő, a 'RUN' szó, ha a program fut

- 2. sor: a bemenetek állapota (üres kör jelzi a kikapcsolt, teli kör a bekapcsolt állapotot)

- 3. sor: üres

- 4. sor: a kimenetek állapota (üres négyzet a kikapcsolt, teli négyzet a bekapcsolt állapotot jelzi)

-5. sor: a kijelző bal alsó sarkában a vezérlő programjának futása alatt a RUN felirat olvasható. Ha ez a RUN felirat nem látható, akkor a vezérlő programja nem fut! (*tehát hiába van feszültség alatt, nem fogja vezérelni a kimeneteit*)

| TH15:42<br>I:∙00000 | RUN | ⇐ nap, idő , program futás jelzése<br>⇐ bemenetek állapota |
|---------------------|-----|------------------------------------------------------------|
| ∩∙רורורורו          |     | ⇐ kimenetek állapota<br>⇐ program futás jelzése            |

Az 'ESC' egyszeri megnyomásával a futó program által kiirt üzenetek jelennek meg a kijelzőn.

## 4.2.A program leállítása

(az alapképernyőről indulva)

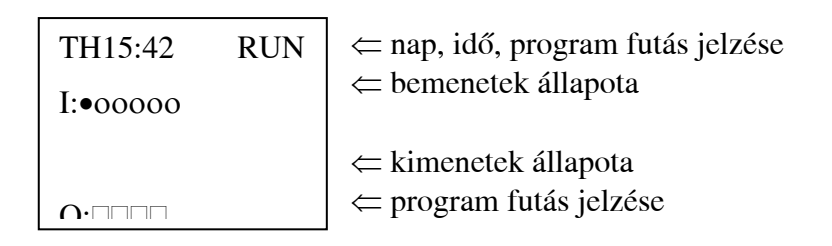

Nyomja meg az 'OK' (1) gombot egyszer! Ekkor a kijelzőn megjelenik egy menü. Az aktuális menüpont, amibe beléphetünk, villog.

| MONITOR   | $\Leftarrow$ villog                 |
|-----------|-------------------------------------|
| STOP      |                                     |
| PARAMETER |                                     |
| SET CLOCK | ⊂ a program futását jelző szimbólum |
|           |                                     |

Nyomja meg a '↓' jelű (2) gombot! Ekkor a 2. sorban lévő felirat fog villogni:

| MONITOR<br>STOP<br>PARAMETER<br>SET CLOCK | ⇐ villog                            |
|-------------------------------------------|-------------------------------------|
|                                           | ⇐ a program futását jelző szimbólum |

Nyomja meg a 'az 'OK' (1) gombot! Ekkor a STOP felirat RUN-ra vált

| MONITOR<br>RUN<br>PARAMETER<br>SET CLOCK | ⇐ villog                            |
|------------------------------------------|-------------------------------------|
| П                                        | ⇐ a program futását jelző szimbólum |

A vezérlő programja ki van kapcsolva. Nyomja meg kétszer az 'ESC' (0) gombot, hogy visszatérjen az alapképernyőre!

## 4.3.A program futtatása

(az alapképernyőről indulva)

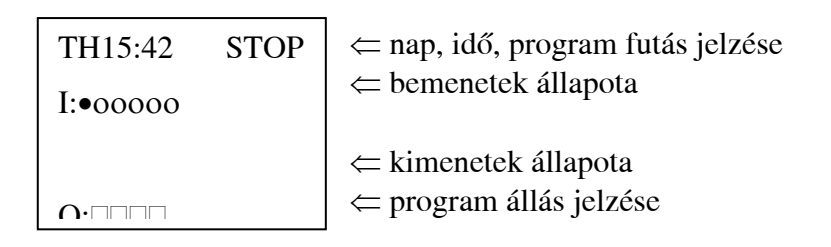

Nyomja meg az 'OK' (1) gombot egyszer! Ekkor a kijelzőn megjelenik egy menü. Az aktuális menüpont, amibe beléphetünk, villog.

| MONITOR   | $\Leftarrow$ villog                 |
|-----------|-------------------------------------|
| RUN       |                                     |
| PARAMETER |                                     |
| SET CLOCK | ← a program futását jelző szimbólum |
|           |                                     |

Nyomja meg a '↓' jelű (2) gombot! Ekkor a 2. sorban lévő felirat fog villogni:

| MONITOR<br>RUN<br>PARAMETER<br>SET CLOCK | ⇐ villog                            |
|------------------------------------------|-------------------------------------|
| П                                        | ⇐ a program futását jelző szimbólum |

Nyomja meg a 'az 'OK' (1) gombot! Ekkor a RUN felirat STOP-ra vált

| MONITOR<br>STOP<br>PARAMETER<br>SET CLOCK | ⇐ villog                            |
|-------------------------------------------|-------------------------------------|
|                                           | ⇐ a program futását jelző szimbólum |

A vezérlő programja futásra van kapcsolva. Nyomja meg kétszer az 'ESC' (0) gombot, hogy visszatérjen az alapképernyőre!

# 4.4.Paraméterek beállítása

| <b>C</b> 0 | 1. Fej regenerálás maximális idő (145 min)               |
|------------|----------------------------------------------------------|
| C1         | 2. Fej regenerálás maximális idő (145 min)               |
| C2         | 1. Fej üzemelési mennyiség számláló (100m <sup>3</sup> ) |
| C3         | 2. Fej üzemelési mennyiség számláló (100m <sup>3</sup> ) |
| C4         | Vízóra impulzus osztása (100 = 10 l/imp)                 |
|            |                                                          |
| P0         | 1. Fej Lazítás folyamat idő (10min)                      |
| P1         | 1. Fej Reg/Lassúmosás folyamat idő (110min)              |
| P2         | 1. Fej Gyorsmosás folyamat idő (120min)                  |
| P3         | 1. Fej Sólé feltöltés folyamat idő (140min)              |
| P4         | 2. Fej Lazítás folyamat idő (10min)                      |
| P5         | 2. Fej Reg/Lassúmosás folyamat idő (110min)              |
| P6         | 2. Fej Gyorsmosás folyamat idő (120min)                  |
| P7         | 2. Fej Sólé feltöltés folyamat idő (140min)              |

(az alapképernyőről indulva)

| TH15:42  | RUN | ⇐ nap, idő , program futás jelzése |
|----------|-----|------------------------------------|
| I:•00000 |     | ⇐ bemenetek állapota               |
|          |     | ⇐ kimenetek állapota               |
|          |     | ⇐ program futás jelzése            |

Nyomja meg az 'OK' (1) gombot egyszer! Ekkor a kijelzőn megjelenik egy menü. Az aktuális menüpont, amibe beléphetünk, villog.

| STOP<br>PARAMETER<br>SET CLOCK | MONITOR   | $\Leftarrow$ villog                 |
|--------------------------------|-----------|-------------------------------------|
| PARAMETER<br>SET CLOCK         | STOP      |                                     |
| SET CLOCK                      | PARAMETER |                                     |
|                                | SET CLOCK | ← a program futását jelző szimbólum |

Nyomja meg kétszer a '<sup>U</sup>' jelű (2) gombot! Ekkor a 3. sorban lévő felirat fog villogni:

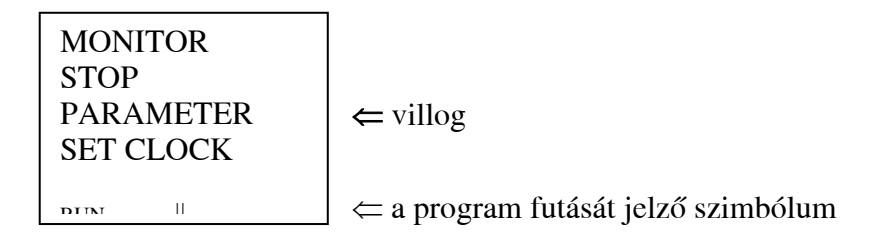

Nyomja meg egyszer az 'OK' (1) gombot! Ekkor belép a paraméter beállítás menübe.

A számjegy helyén egy sötét négyzet villog.

↓ C0 A CNTo 00000 RESo 0010 DIRo -----CNTo 00000 c a paraméter szimbóluma és száma ⇐ a paraméter aktuális értéke ⇐ a paraméter beállított értéke (*ezt kell módosítani*) ⇐ számolási irány (*nincs jelentősége*) ⇐ a program futását jelző szimbólum

A képernyőn látható sötét, teli négyzet (*kurzor*) jelzi, hogy melyik értéket tudjuk változtatni. Először ki kell választani a változtatni kívánt paramétert. Ha a kurzor a bal felső sarokban villog, nyomjuk meg az 'OK' (1) gombot.

A változtatható érték villog

↓ C0 A CNTo 00000 RESo 0010 DIRo

.....

⇐ a program futását jelző szimbólum

Először mindig a paraméter szimbólumát válasszuk ki, utána a szimbólumhoz tartozó számot!

Nyomjuk meg a ' $\Leftarrow$ ' (3) vagy ' $\Rightarrow$ ' (4) gombot egyszer! Ekkor a képernyő bal felső sarkában látható szimbólum (*T*, *C*, #, @, *A*, vagy *P*) villog. (*Ha nem a* szimbólum villog, akkor nyomja meg ismételten a ' $\Leftarrow$ ' (3) vagy ' $\Rightarrow$ ' (4) gombot, addig, amíg a szimbólum villogni nem kezd!) Ezután a ' $\uparrow$ ' (5) vagy ' $\downarrow$ ' (2) gombok nyomogatásával válassza ki az állítani kívánt paraméter szimbólumát!

Ha a szimbólumot kiválasztotta, a ' $\Leftarrow$ ' (3) vagy ' $\Rightarrow$ ' (4) gombot nyomogassa addig, amíg a szimbólum melletti szám nem kezd el villogni. Ekkor a ' $\uparrow$ ' (5) vagy ' $\downarrow$ ' (2) gombok nyomogatásával válassza ki az állítani kívánt paraméter számát! Ha a bal felső sarokban az állítani kívánt paraméter szimbóluma és száma látható, nyomja meg az 'OK' (1) gombot. Ekkor ismét meg kell jelenni a villogó teli négyzetnek a szimbólum melletti szám helyén.

A szám helyén egy sötét négyzet villog.

 $\Downarrow$ 

C0 A CNTo 00000 RESo 0010 DIRo

⇐ a program futását jelző szimbólum

Ezután a ' $\uparrow$ ' (5) vagy ' $\downarrow$ ' (2) gombokat nyomogassa addig, ameddig a villogó négyzet a beállítani kívánt érték (2. *vagy 3. sor*) jobb szélső számjegyére nem kerül!

C0 A CNTo 00000 RESo 0010 DIRo

⇐ a sötét négyzet a jobb szélső nullán villog

⇐ a program futását jelző szimbólum

Nyomja meg egyszer az 'OK' (1) gombot! A sötét négyzet helyett a jobb szélső nulla kezd villogni.

C0 A CNTo 00000 RESo 0010 DIRo

⇐ a jobb szélső nulla villog

⇐ a program futását jelző szimbólum

A ' $\uparrow$ ' (5) és ' $\downarrow$ ' (2) gombokkal a villogó számjegy állítható +/-. A ' $\Leftarrow$ ' (3) és ' $\Rightarrow$ ' (4) gombokat megnyomva a számjegyek között válthat. (*Az érték, amit éppen változtat, mindig villog*)

Ha beállította a megfelelő értéket, nyomja meg az 'OK' (1) gombot egyszer! Ha nem akarja érvényesíteni az új beállításokat, akkor nyomja meg egyszer az 'ESC' (0) gombot, ekkor a régi beállítások visszaállnak

C0 A CNTo 00000 RESo 0010 DIRo

DID

⇐ a sötét négyzet a jobb szélső nullán villog

⇐ a program futását jelző szimbólum

Ha nem akar újabb paraméter beállítást végezni, nyomja meg háromszor az 'ESC' (0) gombot! Ekkor kilép a menüből és visszatér az alapképernyőre, ahol megjelennek a program által kiírt adatok.

Ha újabb beállításokat szeretne végezni, nem szükséges visszamenni a főmenübe. A villogó négyzetet (*kurzort*) a ' $\uparrow$ ' (5) és ' $\downarrow$ ' (2) gombok segítségével irányítsa ismét a paraméter szimbólum számjegyére és a fent leírtaknak megfelelően újabb beállításokat eszközölhet.

#### 4.5.Heti időzítő (@) beállítása

**FONTOS:** a heti időzítő (*szimbóluma:* @) a neki beállított időpontban minden nap ad egy impulzust. A beállításkor az impulzus kezdeti és befejezési időpontját kell beállítani. Ha az időzítő által meghatározott időköz alatt tápfeszültség kimaradás lép fel, akkor az időzítő nem fog impulzust adni, csak a következő napon!

A beállítás során figyeljen arra, hogy a kezdési időpont (ON) korábbra essen, mint a befejezésé (OFF), továbbá, hogy a két érték között 1 perc eltérés legyen! Ellenkező esetben a működés nem lesz megfelelő!

Az időpontok meghatározásánál vegye figyelembe, hogy a vezérlő belső órája automatikusan áttér nyári-téli időszámításra! (A nyári időszámítás március utolsó vasárnapja 02:00-tól augusztus utolsó vasárnapja 02:00-ig tart. A belső óra az átálláskor automatikusan, március utolsó vasárnapján 02:00-kor 03:00-ra fog váltani, augusztus utolsó vasárnapján pedig 02:00-kor 01:00-ra).

(az alapképernyőről indulva)

| TH15:42<br>I:•00000 | RUN | ⇐ nap, idő , program futás jelzése<br>⇐ bemenetek állapota |
|---------------------|-----|------------------------------------------------------------|
| ∩∙חחחח              |     | ⇐ kimenetek állapota<br>⇐ program futás jelzése            |

Nyomja meg az 'OK' (1) gombot egyszer! Ekkor a kijelzőn megjelenik egy menü. Az aktuális menüpont, amibe beléphetünk, villog.

| MONITOR   | $\Leftarrow$ villog                 |
|-----------|-------------------------------------|
| STOP      |                                     |
| PARAMETER |                                     |
| SET CLOCK | ⊂ a program futását jelző szimbólum |

Nyomja meg kétszer a '\' jelű (2) gombot! Ekkor a 3. sorban lévő felirat fog villogni:

MONITOR STOP PARAMETER SET CLOCK MONITOR c villog c a program futását jelző szimbólum

Nyomja meg egyszer az 'OK' (1) gombot! Ekkor belép a paraméter beállítás menübe.

A nulla helyén egy sötét négyzet villog.

C0 A CNTo 00000 RESo 0010 DIRo

₩

⇐ a paraméter szimbóluma és száma
⇐ a paraméter aktuális értéke
⇐ a paraméter beállított értéke (*ezt kell módosítani*)
⇐ számolási irány (*nincs jelentősége*)
⇐ a program futását jelző szimbólum

A képernyőn látható sötét, teli négyzet (*kurzor*) jelzi, hogy melyik paraméterhez tudunk hozzáférni. Először ki kell választani a változtatni kívánt paramétert. Ha a kurzor a bal felső sarokban villog, nyomjuk meg az 'OK' (1) gombot.

A képernyőn látható sötét, teli négyzet (*kurzor*) jelzi, hogy melyik értéket tudjuk változtatni. Először ki kell választani a változtatni kívánt paramétert. Ha a kurzor a bal felső sarokban villog, nyomjuk meg az 'OK' (1) gombot.

A változtatható érték villog

C0 A CNTo 00000 RESo 0010 DIRo

₩

⇐ a program futását jelző szimbólum

Először mindig a paraméter szimbólumát válasszuk ki, utána a szimbólumhoz tartozó számot!

Nyomjuk meg a ' $\Leftarrow$ ' (3) vagy ' $\Rightarrow$ ' (4) gombot egyszer! Ekkor a képernyő bal felső sarkában látható szimbólum (T, C, #, @, A, vagy P) villog. (*Ha nem a* szimbólum villog, akkor nyomja meg ismételten a ' $\Leftarrow$ ' (3) vagy ' $\Rightarrow$ ' (4) gombot, addig, amíg a szimbólum villogni nem kezd!) Ezután a ' $\uparrow$ ' (5) vagy ' $\downarrow$ ' (2) gombok nyomogatásával válassza ki az állítani kívánt paraméter szimbólumát!

Ha a szimbólumot kiválasztotta, a ' $\Leftarrow$ ' (3) vagy ' $\Rightarrow$ ' (4) gombot nyomogassa addig, amíg a szimbólum melletti szám nem kezd el villogni. Ekkor a ' $\uparrow$ ' (5) vagy ' $\downarrow$ ' (2) gombok nyomogatásával válassza ki az állítani kívánt paraméter számát!

Ha a bal felső sarokban az állítani kívánt paraméter szimbóluma és száma látható, nyomja meg az 'OK' (1) gombot. Ekkor ismét meg kell jelenni a villogó teli négyzetnek a szimbólum melletti szám helyén.

A szám helyén egy sötét négyzet villog.

| @0   | SU-SU A<br>FR 04:230<br>ON 00:00<br>OFF 00:01 | <ul> <li>⇐ Azt jelenti, hogy vasárnaptól vasárnapig, tehát minden nap</li> <li>⇐ a hét napja (<i>angolul</i>) és az aktuális idő</li> <li>⇐ az impulzus kezdete, éjfélkor</li> <li>⇐ az impulzus vége, éjfél után 1 perccel</li> </ul> |
|------|-----------------------------------------------|----------------------------------------------------------------------------------------------------|
| DIIN |                                               | ⇐ a program futását jelző szimbólum                                                                                                    |

**FONTOS**: az első sorban látható feliratot (*a két-két betű a hét egy-egy napját jelöli*) ne állítsa át! A kötőjel két oldalán látható feliratoknak meg kell egyezniük. Ellenkező esetben, a működésben zavarok léphetnek fel!

Nyomja meg kétszer a ' $\uparrow$ ' (5) vagy a ' $\downarrow$ ' (2) gombot!

@0 SU-SU A FR 04:230 ON 00:00 OFF 00:01

↓

 $\Leftarrow$  a jobb szélső számjegy helyén fekete négyzet villog

⇐ a program futását jelző szimbólum

Nyomja meg az 'OK' gombot!

@0 SU-SU A FR 04:230 ON 00:00 OFF 00:01

⇐ a jobb szélső számjegy villog, elvégezheti a beállítást

⇐ a program futását jelző szimbólum

Az 'ON' felirat az impulzus kiadásának kezdetét jelöli ÓRA:PERC alakban. Az éppen villogó számjegy értékét változtathatja a ' $\uparrow$ ' (5) és ' $\Downarrow$ ' (2) gombokkal. A ' $\Leftarrow$ ' (3) és a ' $\Rightarrow$ ' (4) gombokkal a számjegyek között lépegethet. Végezze el a kívánt beállítást!

Ha elvégezte a beállítást, és el akarja fogadni azt, nyomja meg egyszer az 'OK' (1) gombot! (*Ha nem akarja az új beállításokat érvényesíteni, akkor nyomja meg az 'ESC' gombot, ekkor az eredeti értékek állnak vissza*).

| @0   | SU-SU A<br>FR 04:230<br>ON 00:00<br>OFF 00:01 | ⇐ a jobb szélső számjegy helyén fekete négyzet villog |
|------|-----------------------------------------------|-------------------------------------------------------|
| RIIN |                                               | ⇐ a program futását jelző szimbólum                   |

Nyomja meg egyszer a ' $\Downarrow$ ' (2) vagy háromszor a ' $\Uparrow$ ' (5) gombot!

| @0   | SU-SU A   |                                                       |
|------|-----------|-------------------------------------------------------|
|      | FR 04:230 |                                                       |
|      | ON 00:00  |                                                       |
|      | OFF 00:01 | ⇐ a jobb szélső számjegy helyén fekete négyzet villog |
| DIIN |           | ⇐ a program futását jelző szimbólum                   |

Nyomja meg az 'OK' gombot!

| @0   | SU-SU A   |                                                           |
|------|-----------|-----------------------------------------------------------|
|      | FR 04:230 |                                                           |
|      | ON 00:00  |                                                           |
|      | OFF 00:01 | ⇐ a jobb szélső számjegy villog, elvégezheti a beállítást |
|      |           | to a ma man futácát islať saimh álum                      |
| DIIN |           | $\leftarrow$ a program iutasat jeizo szímbolum            |

Az 'OFF' felirat az impulzus kiadásának végét jelöli ÓRA:PERC alakban. Az éppen villogó számjegy értékét változtathatja a ' $\uparrow$ ' (5) és ' $\Downarrow$ ' (2) gombokkal. A ' $\Leftarrow$ ' (3) és a ' $\Rightarrow$ ' (4) gombokkal a számjegyek között lépegethet. Végezze el a kívánt beállítást!

Ha elvégezte a beállítást, és el akarja fogadni azt, nyomja meg egyszer az 'OK' (1) gombot! (*Ha nem akarja az új beállításokat érvényesíteni, akkor nyomja meg az 'ESC' gombot, ekkor az eredeti értékek állnak vissza*).

| @0   | SU-SU A<br>FR 04:230 |                                                       |
|------|----------------------|-------------------------------------------------------|
|      | ON 00:00             |                                                       |
|      | OFF 00:01            | ⇐ a jobb szélső számjegy helyén fekete négyzet villog |
| DIIN |                      | ⇐ a program futását jelző szimbólum                   |

Ha elvégezte a beállítást, nyomja meg háromszor az 'ESC' (0) gombot, ezzel visszatér az alapképernyőre.

### 4.6.A vezérlő órájának beállítása

**FONTOS**: a vezérlők órája szállításkor be van programozva, alapvetően nem kell a beállításával foglalkozni. Pontossága 1-2 perc / hónap ( $25 \,$ °C), így két-háromhavonta célszerű ellenőrizni. A vezérlők órája tartós tápfeszültség kimaradás (1-2 nap) után törlődik!

(az alapképernyőről indulva)

| TH15:42                                            | RUN | ⇐ nap, idő, program futás jelzése<br>⇐ bemenetek állanota |
|----------------------------------------------------|-----|-----------------------------------------------------------|
| I:•00000                                           |     |                                                           |
|                                                    |     | ⇐ kimenetek allapota                                      |
| $\mathbf{O} \cdot \square \square \square \square$ |     | $\leftarrow$ program futás jelzése                        |

Nyomja meg az 'OK' (1) gombot egyszer! Ekkor a kijelzőn megjelenik egy menü. Az aktuális menüpont, amibe beléphetünk, villog.

MONITOR⇐ villogSTOPPARAMETERSET CLOCK⇐ a program futását jelző szimbólum

Nyomja meg háromszor a '<sup>U</sup>' jelű (2) gombot! Ekkor a 4. sorban lévő felirat fog villogni:

MONITOR STOP PARAMETER SET CLOCK  $\Leftarrow$  villog  $\equiv$  a program futását jelző szimbólum

Nyomja meg egyszer az 'OK' (1) gombot! Ekkor belép az óra beállítás menübe.

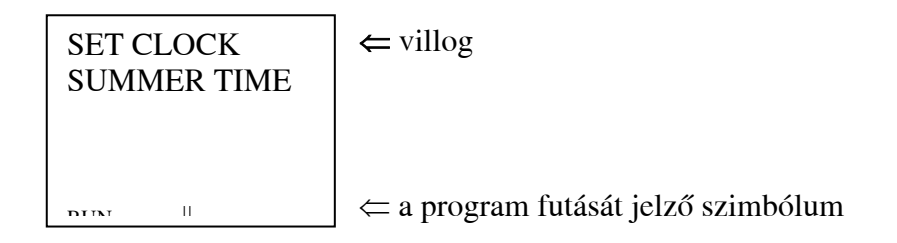

Nyomja meg egyszer az (OK) '1' gombot! Ekkor az alábbi feliratoknak kell megjelenniük:

| SET CLOCK<br>yy/mm/dd<br>05/08/28<br>10:37(MO) | ⇐ a dátumbevitel formátuma<br>⇐ sötét négyzet a jobb szélen villog ( <i>az aktuális dátum ÉV/HÓ/NAP</i> )<br>⇐ itt az aktuális idő látható ÓRA:PERC (HÉT NAPJA ANGOLUL) |
|------------------------------------------------|----------------------------------------------------------------------------------------------------|
| אדדת                                           | ⇐ a program futását jelző szimbólum                                                                                                    |

Nyomja meg egyszer az 'OK' (1) gombot! A sötét négyzet helyett a jobb szélső számjegy kezd villogni.

| SET CLOCK<br>yy/mm/dd<br>05/08/28<br>10:37(MO) | ⇐ a dátumbevitel formátuma<br>⇐ a jobb szélső szám villog ( <i>az aktuális dátum:ÉV/HÓ/NAP</i> )<br>⇐ itt az aktuális idő látható ÓRA:PERC (HÉT NAPJA ANGOLUL) |
|------------------------------------------------|----------------------------------------------------------------------------------------------------|
| DIN II                                         | ⇐ a program futását jelző szimbólum                                                                                                    |

A ' $\uparrow$ ' (5) és a ' $\downarrow$ ' (2) gombokkal beállíthatja az éppen villogó számjegyet a megfelelő értékre. A ' $\Leftarrow$ ' (3) és ' $\Rightarrow$ ' (4) gombokkal a számjegyek között lépegethet. Végezze el értelemszerűen a beállítást!

Az idő illetve dátum módosításakor a vezérlő rákérdez, hogy beírja-e az új értékeket.

| SET CLOCK<br>SET?<br>OK/ESC<br>10:37(MO) | ⇐ Beállítsuk? ⇐ 'OK' gombra beállít, 'ESC' gombra nem módosít ⇐ itt az aktuális idő látható ÓRA:PERC (HÉT NAPJA ANGOLUL) |
|------------------------------------------|----------------------------------------------------------------------------------------------------|
| איזם                                     | ⇐ a program futását jelző szimbólum                                                                                      |

Ha megfelelően beállította az időt és a dátumot, és érvényesíteni akarja a beállítást, akkor nyomja meg egyszer az 'OK' (1) gombot! Ha nem akarja érvényesíteni az új beállításokat, akkor nyomja meg az 'ESC' (0) gombot, ekkor a régi beállítások visszaállnak

A beépített óra és a dátum beállítását elvégezte. Nyomja meg négyszer az 'ESC' (0) gombot, hogy visszatérjen az alapképernyőre!

# 5. Műszaki adatok

| Doboz típusa:               | GEWISS 40102 |
|-----------------------------|--------------|
| Hálózati feszültség:        | 230V - 50Hz  |
| Max. teljesítmény felvétel: | 50 VA        |
| Érintésvédelem módja:       | Nullázás     |
| PLC típusa:                 | ZEN 10C1AR-A |
| Kijelző típusa:             | ZEN 10C1AR-A |

## 6. Karbantartási és kezelési utasítás

A készülék karbantartását évente célszerű elvégezni (*Pl.: Kontaktusok állapotának ellenőrzése, utánhúzása*).

A karbantartást csak megfelelő képesítéssel rendelkező szakember végezheti! A berendezés kezelését csak megfelelően kioktatott személy végezheti!

## 7. Minőségi ellenőrzés és vizsgálat

A készre szerelt berendezést tartós üzemi próbának vetjük alá a következőképpen:

Az összes működési folyamatot ellenőrizzük, mind kézi léptetéssel, mind automatikusan, amikor a berendezés az egyes feltételeknek megfelelően (*szintjelzők, mérőműszerek, egyéb vezérlő jelek*), vagy az eltelt idő függvényében váltja a folyamatokat és hajtja végre az aktuális folyamatnak megfelelő vezérlési műveleteket (*mágnesszelepek, motorok vezérlése*).

Amikor a berendezés egy adott folyamaton tartózkodik, a működési táblázat alapján ellenőrizzük az adott folyamathoz tartozó vezérlő kimenetek (*mágnesszelepek, motorok*) megfelelő állapotát, valamint az adott folyamathoz tartozó vezérlő bemenetek (*szintjelzők, mérőműszerek, egyéb vezérlő jelek*) működőképességét. Ezen kívül ellenőrizzük az adott folyamatnál a programozó terminálra kikerülő szöveges (*magyar, vagy akár többnyelvű*) üzenetek helyességét is. Ezeket a műveleteket minden lehetséges működési folyamatnál megismételjük.

Amennyiben a berendezés tartalmaz mérőműszereket ( $\mu S/cm, pH, Rx, °C, stb.$ ), úgy ezek működőképességét is ellenőrizzük, valamint megtörténik a berendezés számára szükséges kapcsolási határértékeik beállítása.

A munkalapon a "Szolgáltatást végző(k) bejegyzései" c. rovatba beírásra kerül az üzemi próba időtartama, valamint a munkalapra rákerül a berendezést készítő, ellenőrző dolgozó aláírása. Eltérések, hibák esetén a minőségügyi megbízottat értesíteni kell. A hibát, illetve a hiba okait be kell jegyezni a munkalap "Minőségi észrevétel" rovatába.